# GTN-650 Default Setup

1: COM 1 = VHF, NAV 1 = GTN-650 GPS or VLOC 2: COM 2 = UHF, NAV 2 = KNS-81 (TCN/VOR/ILS/LOC). 3: Press in COM 3 to hear audio traffic alerts.

#### <u>1. Set Map Detail Level: Home $\rightarrow$ Map Page $\rightarrow$ Menu $\rightarrow$ Drag Slider</u>

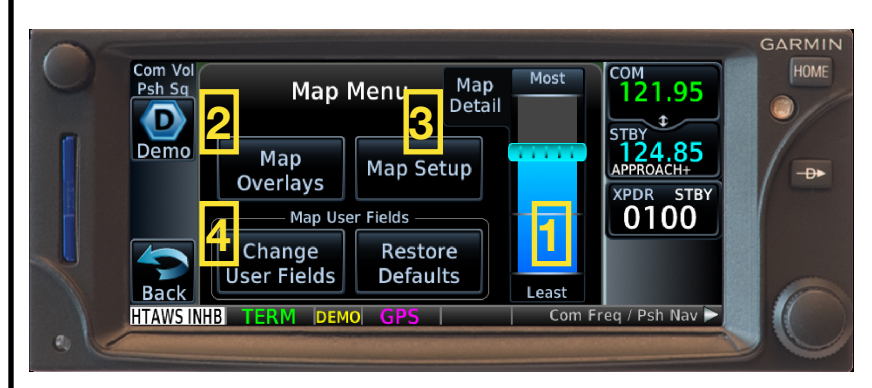

2. Map Overlays: Enable TOPO (cannot enable Terrain and NEXRAD simultaneously).

<u>3. Map Setup</u>: Set Map "Orientation" to "Heading Up," turn off "Auto Zoom." Set Airspace to "Show All Airspaces," turn on "Smart Airspace." Set Traffic Type to "All Traffic."

<u>4. Change User Fields:</u> From the Map Menu page (above), select Change User Fields Touch each corner to set: ACTV WPT (active waypoint), DIS (distance to waypoint), DTK (desired track to waypoint), ETE (estimated time en route to active waypoint).

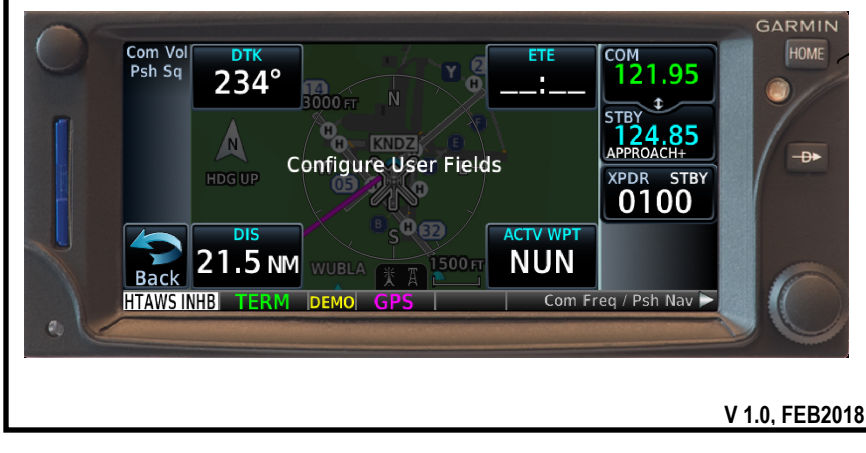

## GTN-650 Default System Setup

<u>1. Check GPS Status:</u> Home  $\rightarrow$  System  $\rightarrow$  GPS Status (satellites and V/HFOM).

2. Touch SBAS, Verify WAAS Enabled: Required for LPV approaches.

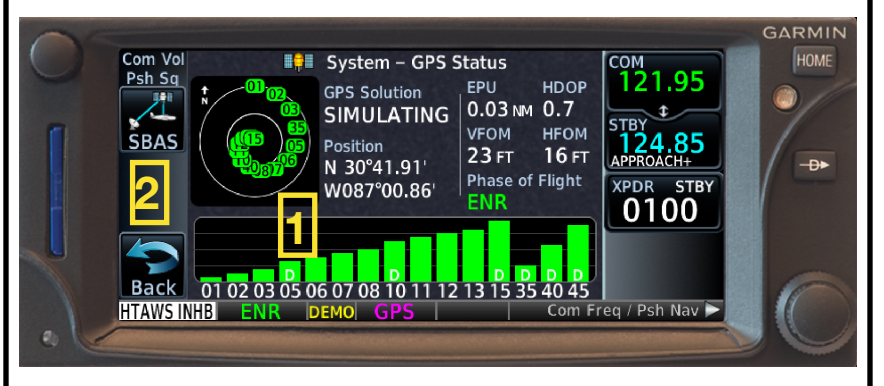

#### From the System $\rightarrow$ Setup Page:

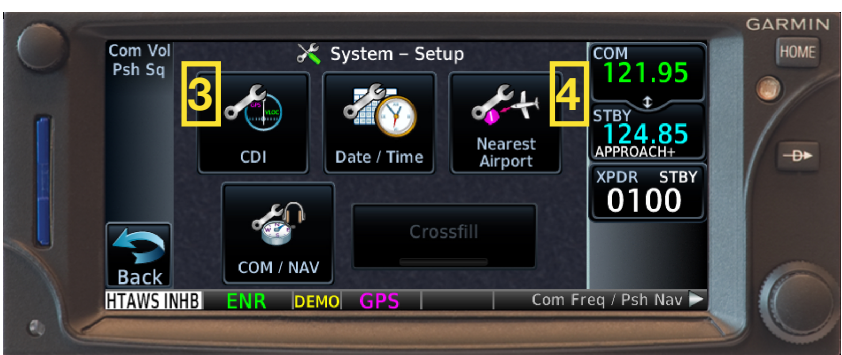

<u>**3a. Select CDI Scale:</u>** Set to "Auto" or change as desired (ex. 1.00 for Low Levels). <u>**3b. ILS CDI Capture:**</u> Enable "Auto Switch."</u>

<u>4. Nearest Airport :</u> Set "Hard/Soft" Runway Surface, 0' Minimum Runway Length.

<u>5. Set Airspace Alerts:</u> Home  $\rightarrow$  System  $\rightarrow$  Alerts  $\rightarrow$  Airspace Alert Options Enable as desired (ex. Restricted for local flights, Class B/C/D for CCX).

V 1.0, FEB2018

# GTN-650 Quick Reference Guide

| Database Currency: If expired, <u>do not</u> tap "update." Tap "continue" and notify Mx. |          |                                       |  |  |  |
|------------------------------------------------------------------------------------------|----------|---------------------------------------|--|--|--|
| -Currently Installed Databases-                                                          |          |                                       |  |  |  |
| 💠 Navigation 1705 ┥                                                                      |          | If expired, cannot use GPS under IFR. |  |  |  |
| 👼 Basemap 16M1 🧧                                                                         |          | (Write a MAF.)                        |  |  |  |
| 💥 OBST/HOT 17B3                                                                          | <u>_</u> | , , , , , , , , , , , , , , , , , , , |  |  |  |
| A→ SafeTaxi 17S3                                                                         |          | If expired, ok to use GPS under IFR.  |  |  |  |

### How to...

🔺 Terrain 🛛 16T1 🥏

<u>Determine RAIM at Destination</u>: Home  $\rightarrow$  Utilities  $\rightarrow$  RAIM Prediction Enter Destination, Date/Time, and press "Calculate."

<u>Edit/Delete Scheduled Messages:</u> Home → Utilities → Scheduled Messages Select/delete/modify as appropriate for flight. Examples: "Check Fuel" every 15 minutes, "Verify RAIM," "Obtain Weather," etc.

<u>Load a TW-5 Local Route:</u> Home  $\rightarrow$  Flight Plan  $\rightarrow$  Menu  $\rightarrow$  Catalog (choose from list)

<u>Add Local Points to Your Flight Plan:</u> Home  $\rightarrow$  Flight Plan  $\rightarrow$  Start typing the name of the local point (ex. IGOR, HOSP1, etc.), tap the Fast Find when it appears.

<u>Obtain TAF/METARs</u>: Enable Weather: Home  $\rightarrow$  Weather  $\rightarrow$  Menu  $\rightarrow$  Enable METAR Home  $\rightarrow$  Waypoint Info  $\rightarrow$  Airport  $\rightarrow$  WX Data

### Annunciations:

ENR: En route mode, full-scale deflection is 2.0 NM.

<u>TERM:</u> Terminal mode, full-scale deflection is 1.0 NM. Automatic when within 30nm of either departure or destination airfields in flight plan.

MAPR: Missed approach is active, full-scale deflection is 0.3 NM.

LOI: Loss of Integrity (GPS positional error).

V 1.0, FEB2018

## **GTN-650 Loading and Flying Approaches**

#### How to Load an Approach:

Home  $\rightarrow$  PROC  $\rightarrow$  Approach: Select Airport and Approach:

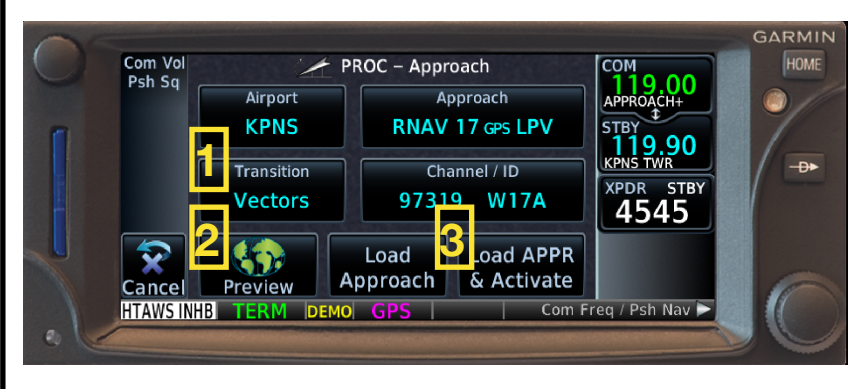

### 1. Select Desired Transition:

"Vectors" will draw a straight line from the FAWP aligned with the FAC. Selecting a point on the approach (for a TAA or transition route) will enable that point as the first point on the approach.

**<u>2. Preview:</u>** Ensure approach depiction corresponds as desired.

<u>3a. Load Approach</u>: Loads the approach at the end of your flight plan and preserves all intermediate waypoints prior to the approach.

**<u>3b. Load Approach & Activate:</u>** Loads the approach with the selected IAF/FAWP as the active waypoint in the flight plan.

**On the Approach:** 60 seconds from the FAF, scaling is automatically tightened from 1.0 NM to the angular full-scale deflection of 2 degrees or 0.3 NM, whichever is smaller. *Watch for flashing Message key!* If LPV accuracy cannot be verified, approach will downgrade to LNAV, or GTN will abort the approach if GPS position is unavailable.

### <u>APR:</u>

- LPV: Vertical guidance, requires WAAS, DA minima.
- LNAV/VNAV: Vertical guidance, requires WAAS, DA minima.
- LNAV: No vertical guidance, does not require WAAS, MDA minima.
- LP: No vertical guidance, requires WAAS, MDA minima.

V 1.0, FEB2018

| GTN-650 | Messag | es and | Failure | Modes |
|---------|--------|--------|---------|-------|
|         |        |        |         |       |

• 2 : • • i . . . . . . : : . . • • 2 : . . . . : : • • • . i . . . . . . : : : . • . . . . . . . . : : ;

| <u>Message</u>                                                                                                    | <b>Description</b>                                                          | Action                                                                       |  |  |
|----------------------------------------------------------------------------------------------------|-----------------------------------------------------------------------------|------------------------------------------------------------------------------|--|--|
| ABORT<br>APPROACH                                                                                                    | GPS approach no longer available.                                           | Climb to MSA, execute non-GPS approach.                                      |  |  |
| AIRSPACE<br>ALERT                                                                                                    | Aircraft is within 10<br>minutes and/or 2 NM<br>from airspace.              | Informational only.<br>(Configure Alerts via<br>System → Alerts)             |  |  |
| APPROACH<br>DOWNGRADE                                                                                                    | Approach has been<br>downgraded from LPV<br>to LNAV/VNAV or LNAV<br>minima. | Continue approach<br>using published<br>minima.                              |  |  |
| APPROACH NOT<br>ACTIVE                                                                                                    | Required accuracy not available, still in TERM mode.                        | Abort the approach,<br>execute a non-GPS<br>approach.                        |  |  |
| CDI SOURCE                                                                                                    | On GPS approach but<br>VLOC selected, or vice<br>versa.                     | Select appropriate CDI source.                                               |  |  |
| DATALINK                                                                                                    | Multiple causes, ADS-B<br>or GDL-88 error.                                  | Use remaining<br>equipment for further<br>flight, contact MX.                |  |  |
| GLIDESLOPE                                                                                                    | Glideslope is either not<br>communicating or<br>needs service.              | Fly a VOR/LOC/GPS approach. Contact MX.                                      |  |  |
| GPS<br>NAVIGATION<br>LOST                                                                                                    | GPS position lost due<br>to erroneous or<br>insufficient satellites.        | Use a non-GPS<br>navigation source, or<br>wait for satellites to<br>improve. |  |  |
| GPS RECEIVER                                                                                                    | Multiple causes.                                                            | Contact MX.                                                                  |  |  |
| LOSS OF<br>INTEGRITY (LOI)                                                                                                    | Antenna may be shaded from satellites.                                      | Use non-GPS navigation source.                                               |  |  |
| TRAFFIC                                                                                                    | Multiple causes, ADS-<br>B, or GDL-88 error.                                | Contact MX.                                                                  |  |  |
| <u>NOTE</u> : This list is <i>not</i> all-inclusive. Reference the Garmin Pilot's Guide for a full list of<br>error messages and appropriate actions.<br>V 1.0. FEB20 |                                                                             |                                                                              |  |  |